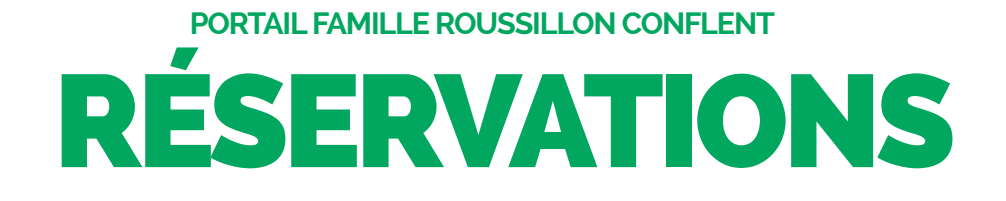

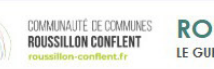

ROUSSILLON CONFLENT LE GUICHET VIRTUEL DES FAMILLES

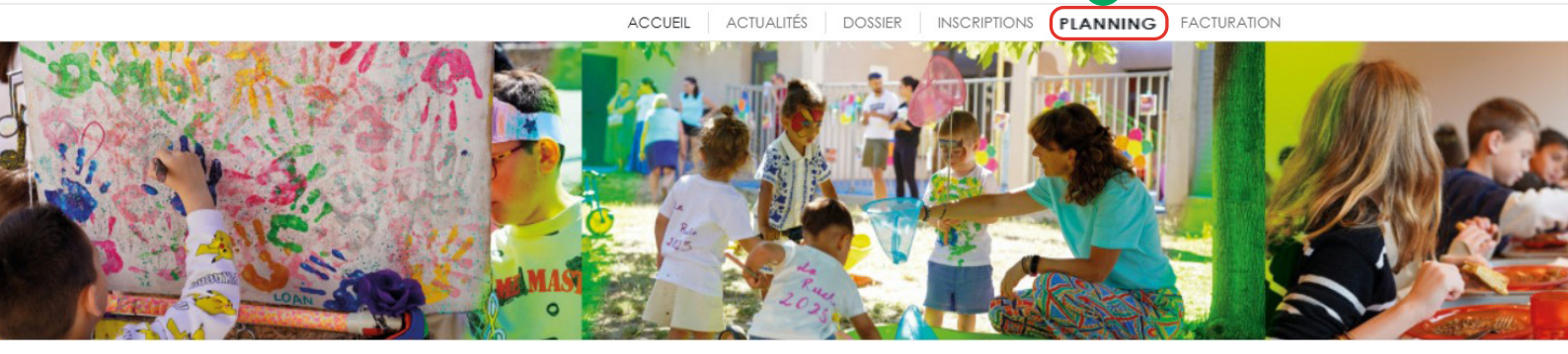

1 Cliquez sur l'**onglet « Planning** » présent dans le menu

Vos enfants apparaissent sur la partie de gauche avec toutes les inscriptions réalisées pour cette semaine et un planning s'affiche sur la semaine en cours.

Pour voir d'autres semaines, il vous suffit de sélectionner la période voulue.

2 Cliquez sur « + réservation » en haut à droite

## Veuillez noter que toutes les activités dépendent d'un délai de réservation à respecter

(cf. Règlement intérieur – Chapitre 5)

Vous pouvez visualiser pour chaque enfant les activités pour lesquelles il est inscrit.

Case blanche : votre enfant n'est pas prévu à l'activité.

Case bleue : la réservation pour votre enfant est sélectionnée.

Case verte : vous avez validé la réservation.

## 3 Sélectionnez les activités

Vous pouvez sélectionner les activités désirées sur chacune des journées en cliquant dessus. Si vous souhaitez réserver une activité sur une longue période, cliquez sur « + Réservation périodique ». Sélectionnez l'activité.

## Attention, pour les réservations de l'accueil méridien, il est obligatoire de sélectionner le repas et le temps méridien.

4 Choisissez la période

Déterminez la période puis les jours de la semaine concernés par votre réservation. Enfin, sélectionnez l'enfant ou les enfants concernés (si vous avez plusieurs enfants, il faut que les jours sélectionnés soient les mêmes pour tous).

5 Cliquez sur « Continuer »

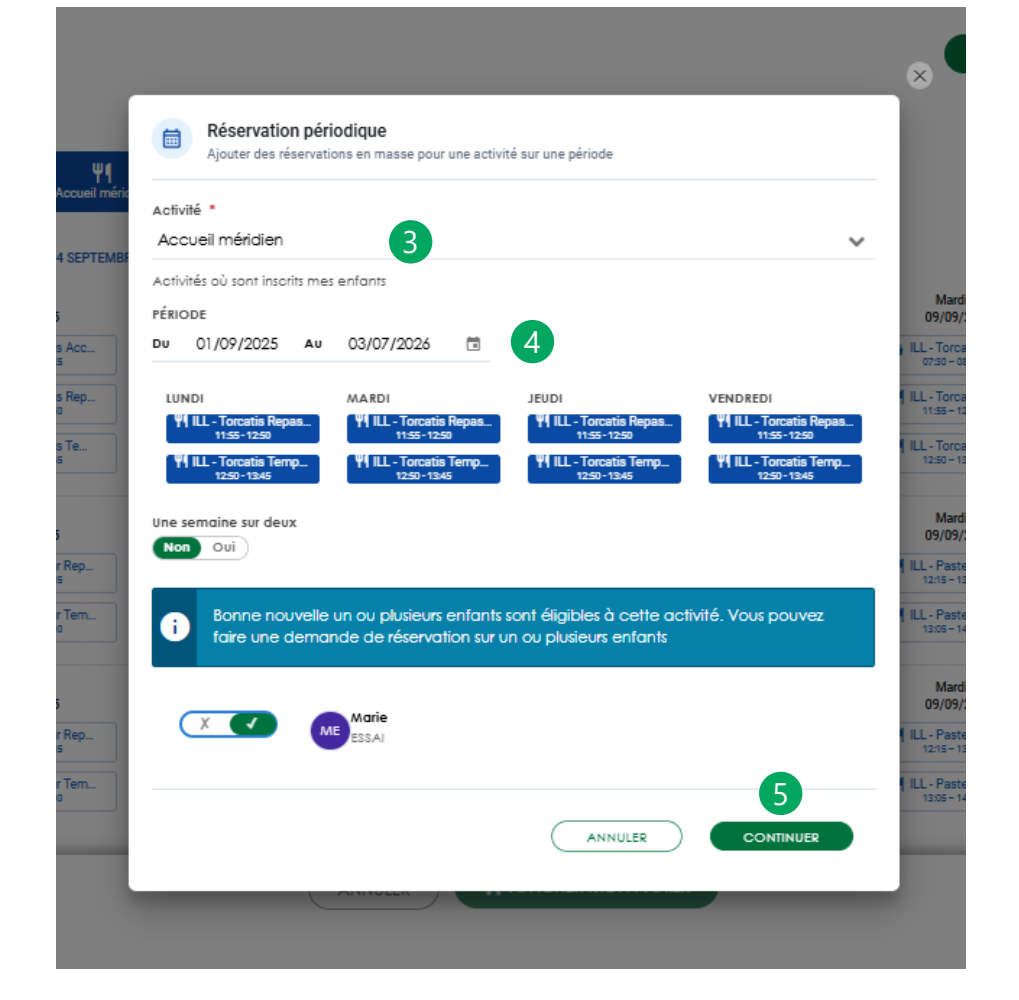

| néridien | Accuel meridien                                                         | $\otimes$                                           |
|----------|-------------------------------------------------------------------------|-----------------------------------------------------|
|          | Bonne nouvelle !<br>Toutes vos réservations ont été ajoutées au panier  | Jeudi<br>11/09/2<br>• ILL - Torcan<br>cr30 - 62     |
|          | ✓ 276 demandes de réservation ont été ajoutées.                         | 11:55 - 12:                                         |
| ł.       | <b>⊙</b> 00h19                                                          | 12:80 - 13<br>Jeudi<br>11/09/2                      |
| _ ;      | Une fois ce délai dépassé vos demandes de réservations seront annulées. | 12:15-13                                            |
|          |                                                                         | 13.05 - 14.                                         |
|          | CONTINUER                                                               | Jeudi<br>11/09/2<br><b>11.15 - 12</b><br>12:15 - 12 |

Vos réservations sont rajoutées à votre panier. Attention : vous avez un délai imparti pour valider votre panier.

6 Rendez-vous sur votre panier, puis validez-le.

| LE GUNCHET VIRTUEL DES FAM                        | WILLES                |                                     |                                            |                                     |                                    |                                      |                                     |                                      | 1851 + O 2                         |
|---------------------------------------------------|-----------------------|-------------------------------------|--------------------------------------------|-------------------------------------|------------------------------------|--------------------------------------|-------------------------------------|--------------------------------------|------------------------------------|
|                                                   |                       |                                     | ACCUBL                                     | ACTUAUTÉS   DOSSIER                 |                                    | G FACTURATION                        |                                     |                                      | 0.00                               |
| Réservation                                       |                       |                                     |                                            |                                     |                                    |                                      |                                     |                                      | Piann                              |
| RVATIONS AC                                       | CTIVITÉS              |                                     |                                            |                                     |                                    |                                      | + séser                             | vation périoaique                    | - Réservation périodic             |
| ir ou masquer mes réservat                        | ions par activités    |                                     |                                            |                                     |                                    |                                      |                                     |                                      |                                    |
| Accuel du metin                                   | FI<br>Accused metrics | ien Accueil méri                    | den                                        |                                     |                                    |                                      |                                     |                                      |                                    |
|                                                   |                       | < > 1-14 SEPTEMB                    | RE 2025 - Semaines 26                      | - 37 AUJOURDHUI                     |                                    |                                      |                                     |                                      | Semaine Quinzain                   |
| Marie ESSAI                                       |                       | Landi<br>01/09/25                   | Mardi<br>02/09/25                          | Jeudi<br>04/09/25                   | Vendredi<br>05/09/25               | Lundi<br>08/09/25                    | Mardi<br>09/09/25                   | Jeudi<br>11/09/25                    | Vendredi<br>12/09/25               |
| LL - Torcatis Repas midi                          | 710,70€               | Nu Torcatis Acc<br>0730-0828        | N RL - Torcatis Acc<br>0730 - 0828         | N RLL - Torcatis Acc<br>0130 - 0428 | N RLL - Toroatis Acc<br>0100-1828  | Nul Torcatis Acc                     | N ILL - Torcatis Acc.,<br>0730-0828 | N RLL - Torcatis Acc<br>0730 - 0828  | N R.L Torcatis Acc.<br>0130 - 0828 |
| (*138)<br>ILL - Torcatis Temps<br>méridien (*138) | 41,40 €               | 1156-1250                           | ILL - Torcatis Rep.,           1158 - 1250 | YI KL Torcatis Rep.,<br>VISS - 1250 | YI KL-Torostis Rep.,<br>VISI-1280  | MILL-Torcetis Rep.,<br>1158-1250     | MILL - Torcatis Rep.,<br>1158-1250  | MILL - Torcutie Rep.,<br>1156 - 1250 | TISS-1250                          |
| T DES RÉSERVOITIONS                               | 752,10 €              | TALL-Torcatis Te<br>1250-1546       | TAL - Toroutis Te<br>1250 - 1240           | YI KL - Toroatis Te<br>1250 - 1245  | YI KL-Toroatis Te                  | TH ALL - Torcastis Te<br>1250 - 1246 | MILL - Torcatis Te<br>1250 - 1546   | M RL - Torcatis Te<br>1250-1346      | YI ILL-Toroatis Te<br>1250-1246    |
| Pierre TEST                                       |                       | Landi<br>01/09/25                   | Mardi<br>02/09/25                          | Jeudi<br>04/09/25                   | Vendredi<br>05/09/25               | Lundi<br>08/09/25                    | Mardi<br>09/09/25                   | Jeudi<br>11,09/25                    | Vendredi<br>12/09/25               |
| LL - Pasteur Temps                                | 8,40 €                | MILL - Pesteur Rep.,<br>1215-1305   | YT R.L Pasteur Rep<br>1218 - 1308          | YI KL - Pasteur Rep.,<br>1215-1305  | YI ILL-Pasteur Rep.<br>1218-1308   | MILL - Pasteur Rep.,<br>1211-1308    | TI ILL - Pasteur Rep.,<br>1216-1208 | YI ILL - Pasteur Rep.,<br>1215-1305  | Pf ILL - Pasteur Rep.<br>1218-1208 |
| LL - Pasteur Repas midi<br>(*28)                  | 144,20 €              | MILL - Pesteur Tern<br>1999-1400    | TIDB-1400                                  | YI ILL - Pesteur Term.<br>1205-1400 | 1308-1400                          | 1005-1400                            | TI ILL - Pasteur Tem.<br>1308-1400  | MILL - Pasteur Tern.,<br>1905-1400   | YI ILL - Pasteur Tem<br>1308-1400  |
| T DES RÉSERVICTIONS                               | 152,60 €              |                                     |                                            |                                     |                                    |                                      |                                     |                                      |                                    |
| Paul TEST                                         |                       | Landi<br>01/09/25                   | Mardi<br>02/09/25                          | Jeudi<br>04/09/25                   | Vendredi<br>05/09/25               | Lundi<br>08/09/25                    | Mardi<br>09/09/25                   | Jeudi<br>11/09/25                    | Vendredi<br>12/09/25               |
| LL - Pasteur Temps                                | 8,40 €                | TI ILL - Pasteur Rep.,<br>1211-1205 | YI ILL - Pasteur Rep.,<br>1216 - 1208      | YE BL - Pesteur Rep.,<br>1215-1205  | YI AL - Pasteur Rep.,<br>1216-1208 | TI LL - Pasteur Rep.,<br>1215-1305   | WILL - Pasteur Rep.<br>1216-1208    | Tens-198                             | Pf ILL - Pasteur Rep.<br>1218-1208 |
| méridien (+28)<br>8.1 Pasteur Repat midi          | 144.20 €              | Will - Paster Tern.                 | WERL - Pasteur Term.                       | WELL - Pasteur Term.                | VE LL - Pasteur Tern.              | TH AL-Paster Ten.                    | WELL - Pasteur Term.                | WELL-Pasteur Tern.                   | VE ILL - Pasteur Terrs             |

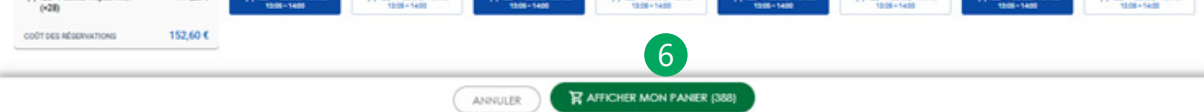

Vos réservations validées sont maintenant visibles sur votre planning. Pour plus de lisibilité, vous pouvez masquer un ou plusieurs enfants, une ou plusieurs activités. Vous pouvez également afficher le planning sur un jour, une semaine, une quinzaine ou un mois.

| te oordner viktore bes ramitees             |         |                                                                                         |      |                                                   |       |                      |    |                                                                                       |     | () FAQ                                            | Doci  |
|---------------------------------------------|---------|-----------------------------------------------------------------------------------------|------|---------------------------------------------------|-------|----------------------|----|---------------------------------------------------------------------------------------|-----|---------------------------------------------------|-------|
|                                             |         | ACCUEL                                                                                  | ACT  | UALITÉS DOSSIER INSCRIPT                          | TIONS | PLANNING FACTURATION |    |                                                                                       |     |                                                   |       |
| PLANNING                                    |         |                                                                                         |      |                                                   |       |                      |    |                                                                                       |     | + Réserva                                         | ition |
|                                             |         |                                                                                         |      |                                                   |       |                      |    |                                                                                       |     |                                                   |       |
| ET ELIOTT TEST                              | NON OUI | SEPTEMBRE 2025 +                                                                        | Semo | aines 36 - 40 AUJOURD'HUI                         |       |                      |    | Jour                                                                                  | \$4 | em. travali Quinzaine                             | Mois  |
|                                             |         |                                                                                         | LU   |                                                   | Ma    |                      | Me |                                                                                       | Je  |                                                   |       |
| INSCRIPTIONS<br>Augune inscription en cours |         |                                                                                         | 1    |                                                   | 2     |                      | 3  |                                                                                       |     |                                                   |       |
|                                             |         | <ul> <li>ILL - Toroatis Accueil Matin</li> </ul>                                        |      | <ul> <li>ILL - Torcatis Accueil Matin</li> </ul>  |       |                      |    | <ul> <li>ILL - Torcatis Repas midi</li> </ul>                                         |     | <ul> <li>ILL - Torcatis Repas midi</li> </ul>     |       |
|                                             |         | <ul> <li>ILL - Toroatis Repas miai</li> </ul>                                           |      | <ul> <li>ILL - Torcatis Repas midi</li> </ul>     |       |                      |    | <ul> <li>ILL - Pasteur Repas midi</li> </ul>                                          |     | <ul> <li>ILL - Torcatis Temps méridien</li> </ul> |       |
| ME MARIE ESSAI                              | NON OUI | <ul> <li>ILL - Pasteur Repas midi</li> </ul>                                            |      | <ul> <li>ILL - Torcatis Temps méridien</li> </ul> |       |                      |    | <ul> <li>ILL - Pasteur Repas midi</li> </ul>                                          |     |                                                   |       |
| -                                           |         | ILL - Pasteur Repas midi                                                                |      |                                                   |       |                      |    | ILL - Torcatis Temps meridien                                                         |     |                                                   |       |
|                                             |         | <ul> <li>ILL - Toroars remps mercien</li> <li>ILL - Pasteur Temps méridien</li> </ul>   |      |                                                   |       |                      |    | <ul> <li>ILL - Pasteur temps merclen</li> <li>ILL - Pasteur Temps méricien</li> </ul> |     |                                                   |       |
| INSCRIPTIONS                                |         | ILL - Pasteur Temps méridien                                                            |      |                                                   |       |                      |    | - iss samesr nemps menulen                                                            |     |                                                   |       |
| <ul> <li>Accuel méridien</li> </ul>         |         |                                                                                         |      |                                                   |       |                      |    |                                                                                       |     |                                                   |       |
| Accuel du matin                             |         |                                                                                         | 8    |                                                   | 9     |                      | 10 |                                                                                       | 11  |                                                   |       |
|                                             |         | <ul> <li>ILL - Toroatis Accueil Matin</li> </ul>                                        |      | <ul> <li>ILL - Torcatis Accuei Matin</li> </ul>   |       |                      |    | <ul> <li>ILL - Torcatis Repas midi</li> </ul>                                         |     | <ul> <li>ILL - Torcatis Repas midi</li> </ul>     |       |
| <b>A</b>                                    |         | <ul> <li>ILL - Toroatis Repas miai</li> </ul>                                           |      | <ul> <li>ILL - Torcatis Repas midi</li> </ul>     |       |                      |    | <ul> <li>ILL - Pasteur Repas midi</li> </ul>                                          |     | <ul> <li>ILL - Torcatis Temps méridien</li> </ul> |       |
| PT PIERRE IESI                              | NON OUI | <ul> <li>ILL - Pasteur Repas midi</li> </ul>                                            |      | <ul> <li>ILL - Torcatis Temps méridien</li> </ul> |       |                      |    | <ul> <li>ILL - Pasteur Repas midi</li> </ul>                                          |     |                                                   |       |
|                                             |         | ILL - Pasteur Repas midi     Tessesti Tesses mádeles                                    |      |                                                   |       |                      |    | ILL - Toroats temps mendien                                                           |     |                                                   |       |
| INSCRIPTIONS                                |         | <ul> <li>ILL - Posteur Temps méridien</li> </ul>                                        |      |                                                   |       |                      |    | <ul> <li>ILL - Pasteur Temps meridien</li> </ul>                                      |     |                                                   |       |
| Accuel méridien                             |         | ILL - Pasteur Temps méridien                                                            |      |                                                   |       |                      |    |                                                                                       |     |                                                   |       |
|                                             |         |                                                                                         |      |                                                   |       |                      |    |                                                                                       |     |                                                   |       |
|                                             |         | <ul> <li>III - Torontir Acqueit Matin</li> </ul>                                        | 15   | <ul> <li>III - Toroctir Accueit Matin</li> </ul>  | 10    |                      | 17 | • III - Torogtir Bengt midi                                                           | 18  | <ul> <li>III - Toroatir Benar midi</li> </ul>     |       |
| PT PAUL TEST                                | NON OUT | <ul> <li>ILL - Torogtis Report migi</li> </ul>                                          |      | <ul> <li>ILL - Toroatis Pepas midi</li> </ul>     |       |                      |    | e II.L Pasteur Repair midi                                                            |     | <ul> <li>III Torogtis Temps méridien</li> </ul>   |       |
| -                                           |         | ILL - Pasteur Repas midi                                                                |      | ILL - Torcatis Temps méridien                     |       |                      |    | ILL - Pasteur Repas midi                                                              |     |                                                   |       |
| INTORIETIONS                                |         | <ul> <li>ILL - Pasteur Repas midi</li> </ul>                                            |      |                                                   |       |                      |    | ILL - Torcatis Temps méridien                                                         |     |                                                   |       |
| Acquel méridien                             |         | <ul> <li>ILL - Toroatis Temps méridien</li> </ul>                                       |      |                                                   |       |                      |    | <ul> <li>ILL - Pasteur Temps méridien</li> </ul>                                      |     |                                                   |       |
| · Accounting                                |         | <ul> <li>ILL - Pasteur Temps méridien</li> </ul>                                        |      |                                                   |       |                      |    | <ul> <li>ILL - Pasteur Temps méridien</li> </ul>                                      |     |                                                   |       |
|                                             |         | <ul> <li>ILL - Pasteur Temps méridien</li> </ul>                                        |      |                                                   |       |                      |    |                                                                                       |     |                                                   |       |
| JACQUES TEST                                | NON OUI |                                                                                         | 00   |                                                   | 22    |                      | 24 |                                                                                       |     |                                                   |       |
| -                                           |         | <ul> <li>ILL - Toroptit Acquei Matin</li> </ul>                                         | ~    | <ul> <li>ILL - Torogit Acquei Matin</li> </ul>    | 20    |                      |    | <ul> <li>ILL - Toroatis Repat midi</li> </ul>                                         |     | <ul> <li>ILL - Toroatis Repat midi</li> </ul>     |       |
|                                             |         | <ul> <li>ILL - Toroatis Repas miai</li> </ul>                                           |      | <ul> <li>ILL - Torcatis Repas midi</li> </ul>     |       |                      |    | ILL - Pasteur Repas midi                                                              |     | ILL - Torcatis Temps méridien                     |       |
| INSCRIPTIONS                                |         | <ul> <li>ILL - Pasteur Repas midi</li> </ul>                                            |      | ILL - Torcatis Temps méridien                     |       |                      |    | ILL - Pasteur Repas midi                                                              |     |                                                   |       |
| Aucune inscription en cours                 |         | <ul> <li>ILL - Pasteur Repas midi</li> </ul>                                            |      |                                                   |       |                      |    | <ul> <li>ILL - Torcatis Temps méridien</li> </ul>                                     |     |                                                   |       |
|                                             |         | <ul> <li>ILL - Toroatis Temps méridien</li> </ul>                                       |      |                                                   |       |                      |    | ILL - Pasteur Temps méridien                                                          |     |                                                   |       |
| Activités                                   |         | ILL - Pasteur Temps meridien                                                            |      |                                                   |       |                      |    | <ul> <li>ILL - Pasteur Temps meraien</li> </ul>                                       |     |                                                   |       |
|                                             |         | - iss - Pusteur remps menulen                                                           |      |                                                   |       |                      |    |                                                                                       |     |                                                   |       |
| T1 ACCUEIL MERIDIEN                         | NON OUI |                                                                                         | 29   |                                                   | 30    |                      | 1  |                                                                                       |     |                                                   |       |
| ACCUEIL DU MATIN                            | NON OUI | <ul> <li>ILL - Toroatis Accueil Matin</li> </ul>                                        |      | ILL - Torcatis Accueil Matin                      |       |                      |    |                                                                                       |     |                                                   |       |
|                                             | NON OUR | <ul> <li>ILL - Toroatis Repas miai</li> </ul>                                           |      | <ul> <li>ILL - Torcatis Repas midi</li> </ul>     |       |                      |    |                                                                                       |     |                                                   |       |
| 11 ACCOUNTINUE                              | NON OUI | <ul> <li>ILL - Pasteur Repos midi</li> </ul>                                            |      | <ul> <li>ILL - Torcatis Temps méridien</li> </ul> |       |                      |    |                                                                                       |     |                                                   |       |
|                                             |         | ILL - Pasteur Repas midi                                                                |      |                                                   |       |                      |    |                                                                                       |     |                                                   |       |
|                                             |         | <ul> <li>ILL - Toroatis temps meridien</li> <li>ILL - Datteur Temps méridien</li> </ul> |      |                                                   |       |                      |    |                                                                                       |     |                                                   |       |
|                                             |         | <ul> <li>ILL - Pasteur Temps méridien</li> </ul>                                        |      |                                                   |       |                      |    |                                                                                       |     |                                                   |       |
|                                             |         |                                                                                         |      |                                                   |       |                      |    |                                                                                       |     |                                                   |       |
|                                             |         |                                                                                         |      |                                                   |       |                      |    |                                                                                       |     |                                                   |       |

## ANNULATION

**Veuillez noter que toutes les activités dépendent d'un délai d'annulation à respecter** *(cf. Règlement intérieur – Chapitre 5)* 

Pour annuler une réservation, rendez-vous dans la section « PLANNING »

|                                                                                  |                  |                         | »                    |                                                                                                    |
|----------------------------------------------------------------------------------|------------------|-------------------------|----------------------|----------------------------------------------------------------------------------------------------|
| COMMUNAUTÉ DE COMMUNES ROUSSILLON<br>CONFLENT<br>Le ourcet vietnets des ravelles |                  |                         | 1                    | 1657 - 🔕 🏹 🖾                                                                                                    |
|                                                                                  | ACCUEL ACTUALITE | S DOSSER I INSCRIPTIONS | PLANNING FACTURATION | One and according to the second second secon |
| A > Réservation                                                                  |                  |                         |                      | Ranning                                                                                                    |
| RÉSERVATIONS ACTIVITÉS                                                           |                  |                         |                      | + Réservation périosique — Réservation périosique                                                                                                    |
|                                                                                  |                  |                         |                      |                                                                                                    |

|                                           | < > 1 - 14 SEPTEME                       | RE 2025 + Semaines 3                        | 5-37 AUJOURD'HU                            |                                           |                                           |                                         |                                            | Semaine Quinzale                   |
|-------------------------------------------|------------------------------------------|---------------------------------------------|--------------------------------------------|-------------------------------------------|-------------------------------------------|-----------------------------------------|--------------------------------------------|------------------------------------|
| Marie ESSAI                               | Lundi<br>01/09/25                        | Mardi<br>02/09/25                           | Jeudi<br>04/09/25                          | Vendredi<br>05/09/25                      | Lundi<br>08/09/25                         | Mardi<br>09/09/25                       | Jeudi<br>11/09/25                          | Vendredi<br>12/09/25               |
| cure modification de réservation en cours | HIL-Torontin Acc                         | N ILL - Torcatis Acc.,<br>0730-0825-RESERVE | N ILL - Torcatis Acc<br>0130 - 0425        | N ILL - Torcatis Acc<br>0730-1828         | HIL-Toroutin Acc.,<br>0750-0628-063004    | N ILL-Torcatis Acc<br>shap-seps-reserve | N RLL - Toroatis Acc<br>0730 - 0828        | N ILL - Torcatis Ac<br>0730 - 0828 |
|                                           | TISS-1280-RESIDE                         | HIL-Torontis Rep                            | H LL - Torontin Rep<br>1135-1230-Reserved  | MILL - Torcetis Rep.<br>1100-1200-RESERVE | TISS-1230-ISSINT                          | HILL-Torontis Rep.<br>1155-1250-tecanve | MILL - Torontis Rep.,<br>1138-1238-1458010 | TISS-1250-RESOL                    |
|                                           | TESE-1246-reserved                       | YELL - Torcatis Te.,<br>1250-12-8-RESERVE   | TESE-1246-MISSION                          | VILL - Torcetis Te                        | H LL - Toroutis Te<br>1250-1246-RESERVE   | YI ILL-Torcatis Te<br>1250-1246-RESOLUT | TESD-12-6 - RESERVE                        | TESE-1246-RESIDE                   |
| Pierre TEST                               | Lundi<br>01/09/25                        | Mardi<br>02/09/25                           | Jeudi<br>04/09/25                          | Vendredi<br>05/09/25                      | Lundi<br>08/09/25                         | Mardi<br>09/09/25                       | Jeudi<br>11/09/25                          | Vendredi<br>12/09/25               |
| oune modification de réservation en cours | TILL - Pasteur Rep.,<br>1215-1205-Rosend | 91 ILL - Pasteur Rep.,<br>1215-1205         | TI BL - Pasteur Rep.,<br>1215-1205-82804   | 1216-1208                                 | TANK-1205-MISSING                         | YI ILL - Pasteur Rep.,<br>1216-1208     | Tata-tass-reserve                          | TILL - Pasteur Re<br>1218-1208     |
|                                           | Toos-1400-missing                        | YS RLL - Pasteur Tern.<br>1908 - 1400       | Toos-1400-received                         | 1006-1400                                 | H LL - Pasteur Tern<br>1995-1400-Reserved | 99 RLL - Pasteur Tern<br>1205 - 1400    | Tool-1400-Reserved                         | TILL - Pasteur Ter<br>1208 - 1400  |
| Paul TEST                                 | Lundi<br>01/09/25                        | Mardi<br>02/99/25                           | Jeudi<br>04/09/25                          | Vendredi<br>05/09/25                      | Lundi<br>08/09/25                         | Mardi<br>09/09/25                       | Jeudi<br>11/09/25                          | Vendredi<br>12/09/25               |
| cure modification de réservation en cours | 1215-1205-MISMINE                        | YS ILL - Pasteur Rep.,<br>1215-1205         | TI BL Pasteur Rep<br>1215-1305-1838-183844 | YI ILL - Pasteur Rep.<br>1218-1208        | TALL - Pasteur Rep.,<br>1215-1208-10380   | YI ILL - Pasteur Rep.,<br>1215-1305     | TANK- Pasteur Rep.                         | TILL - Pasteur Re<br>1218-1208     |
|                                           | MILL - Pesteur Tern.                     | YS ILL - Pasteur Term.                      | FILL - Pasteur Tern.                       | 11 ILL - Pasteur Tern.                    | 11 ILL - Pesteur Tern.                    | YE ILL - Pasteur Term.                  | 11 LL - Pasteur Tern.                      | MILL-Pasteur Tr                    |

Pour annuler une activité en particulier, cliquez sur cette dernière, le jour voulu. Elle devient rouge, notée « annulation ». Si vous souhaitez annuler une activité sur une période, cliquez sur « - Réservation ».

| Enfant *                                          |                |                          |  |        |
|---------------------------------------------------|----------------|--------------------------|--|--------|
| Marie                                             |                |                          |  | $\sim$ |
| Toutes les activ                                  | ités Une       | activité                 |  |        |
| Tooles les della                                  | unes One       | denvie-                  |  |        |
|                                                   |                |                          |  |        |
| Activité *                                        |                |                          |  |        |
| activité *<br>Accueil du m                        | atin           |                          |  | ~      |
| Activité *<br>Accueil du m<br>rériode             | atin           |                          |  | ~      |
| Activité *<br>Accueil du m<br>rériode<br>20/09/20 | atin<br>025 Au | 28/09/ <mark>2025</mark> |  | *      |

Sélectionnez l'enfant, puis soit l'activité concernée, soit toutes les activités, puis la période touchée par l'annulation. Cliquez sur continuer.

4 Vos annulations sont rajoutées à votre panier. Validez-le

Attention, vous avez un délai imparti pour valider votre panier. Lorsque vous avez sélectionné toutes vos annulations, cliquez sur « afficher mon panier », puis validez. Vos annulations sont visibles grâce au petit logo rouge sur l'activité du jour.

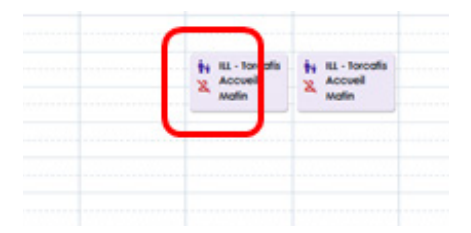